## Elyslan 安裝教程(最底下有排錯教學)

部份 Win11 23H2 用戶會無法使用輔助 請手動降版本至 Win10(看重灌教學)

第一步: 下載 VCRuntime <u>驅動下載連結</u>

請將資料夾解壓縮,裡面的兩個 x86 和 x64 都要安裝

## 右鍵管理員啟動

第二步: 關閉 Windows Defender 或是其他防毒軟體

**dControl** 密碼 1234 用於關閉 windows defender

如果你有安裝其他防毒軟體 請全部卸載

用法:首先解壓縮 然後使用管理員啟動

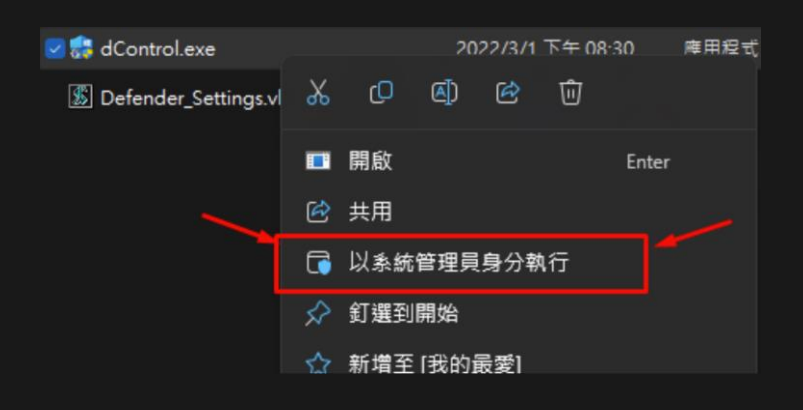

(之後點擊 Disable Windows Defender 即可)

|                   | -                                                              |
|-------------------|----------------------------------------------------------------|
| off               |                                                                |
|                   |                                                                |
| able Windows Defe | inder                                                          |
| able Wincows Defe | nder                                                           |
| curity Center     | Menu                                                           |
|                   | off<br>able Windows Defe<br>able Windows Defe<br>curity Center |

務必使用管理員開啟

## 第三步: 注入 Elyslan

請先開遊戲 接著開啟 Elyslan 啟動器 接著輸入卡號注入

| Elysian                                                                                                    |  | Х |
|----------------------------------------------------------------------------------------------------|--|---|
|                                                                                                    |  | ^ |
| Please Enter Key:<br>Expiry: Taipei Standard Time<br>Waiting game<br>Injecting<br>Successfully!<br>Don't close this console!<br>Don't close this console!<br>Don't close this console!<br>Don't close this console!<br>Don't close this console! |  |   |

(圖片是舊版 Loader)

注入教學就到這邊結束 下面是排錯教學和重灌教學

## 排錯教學

如果遇到注入之後遊戲崩潰、報錯、注入之後沒效果請看以下

請先下載排錯工具之後開單,並截圖給我們。

重濯

\_\_\_\_\_\_\_\_\_\_\_\_\_\_\_\_\_\_\_\_\_\_\_\_\_\_\_\_\_\_

如果問題都還是沒有解決,就只能試試看重灌

建議安裝版本: Win10 22h2

BIOS 進入教學: <u>Win10</u> | <u>Win11</u>

重灌工具: <u>Rufus 燒錄工具</u>

重灌檔案: <u>ISO 系統檔 22h2</u>

設定選項:照著圖片設定,接著點確定

| 映像檔選項         |   |              |   |
|---------------|---|--------------|---|
| 標準 Windows 安裝 |   |              | ~ |
| 資料分割配置        |   | 目標系統         |   |
| GPT           | ~ | UEFI (無 CSM) | ~ |

跑完即可退出 USB,就可以開始重灌了(需要人工請加錢)